## Instrukcja logowania do bankowości internetowej.

Kliknij obszar logowania do bankowości internetowej w prawym górnym rogu naszej strony głównej.

Wszyscy członkowie powinni kliknąć czerwony przycisk "Pierwszy użytkownik? "First Time User?"

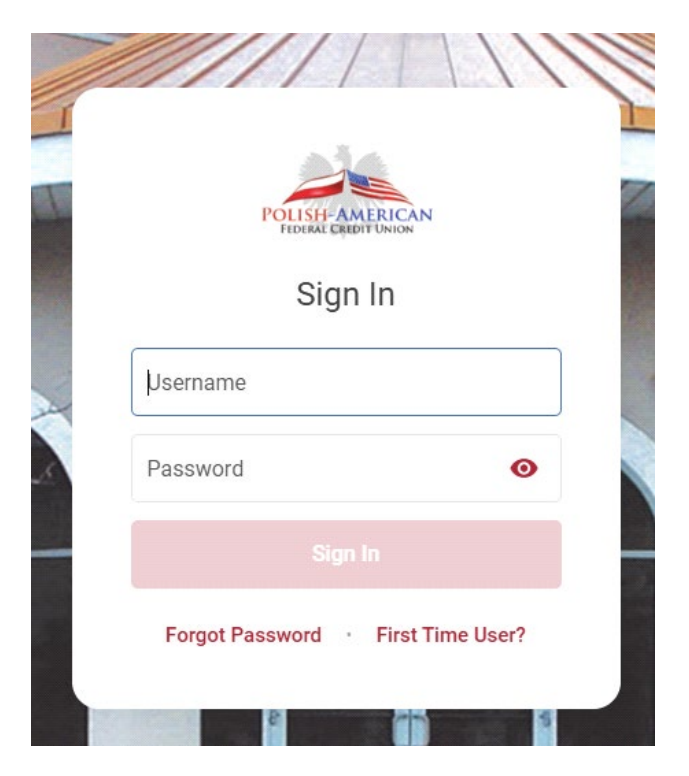

Pojawi się wtedy poniższy ekran.

Wprowadź swój numer członkowski w polu Numer konta. (Użyj numeru konta, do myślnika).

Wprowadź swój numer social security.

| 1 |                                                                                    |
|---|------------------------------------------------------------------------------------|
| V | First-Time User Setup                                                              |
|   | To enroll in online banking, enter your account number and social security number. |
|   | Account Number                                                                     |
|   | Social Security Number                                                             |
|   | Continue                                                                           |
|   | Back to Sign In                                                                    |
|   |                                                                                    |

Następnie zostaniesz poproszony o wybranie jakim sposobem system ma wyslac Ci dodatkowego kodu zabezpieczenia (e-mail lub wiadomości tekstowej) w celu utworzenia nowego hasła

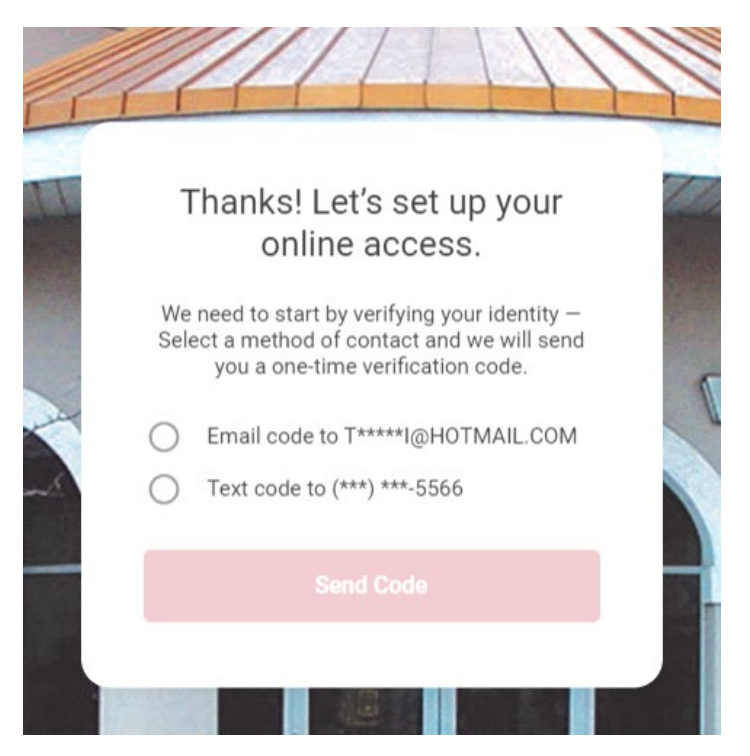

Po otrzymaniu e-maila lub SMS-a wprowadź kod weryfikacyjny.

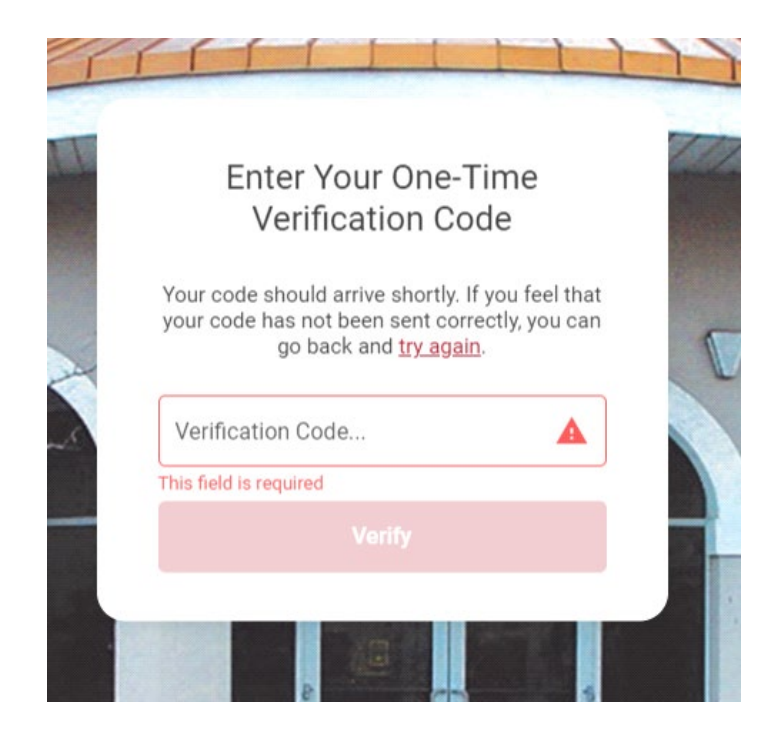

Teraz nadszedł czas na utworzenie hasła.

Nie używaj imienia lub nazwiska jako hasła.

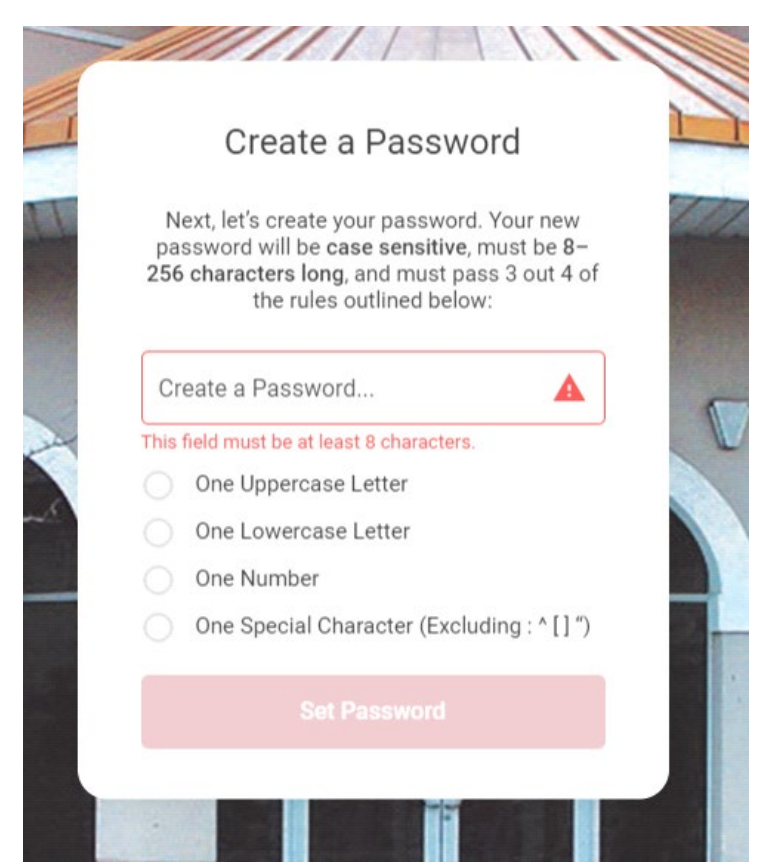

Wybierz trzy pytania zabezpieczające i odpowiedz na nie.

| I |                                                                                                    |   |
|---|----------------------------------------------------------------------------------------------------|---|
|   | Create Security Questions                                                                                                    |   |
|   | Security Questions will be used when we need<br>to verify your identity. For example, we'll ask<br>you these questions if you forget your<br>password and want to have it reset online. |   |
|   | Security Question 1                                                                                                    |   |
|   | Select Question 1                                                                                                    | 1 |
| £ | Answer                                                                                                    |   |
|   |                                                                                                    |   |
|   |                                                                                                    |   |

## Zaakceptuj Regulamin

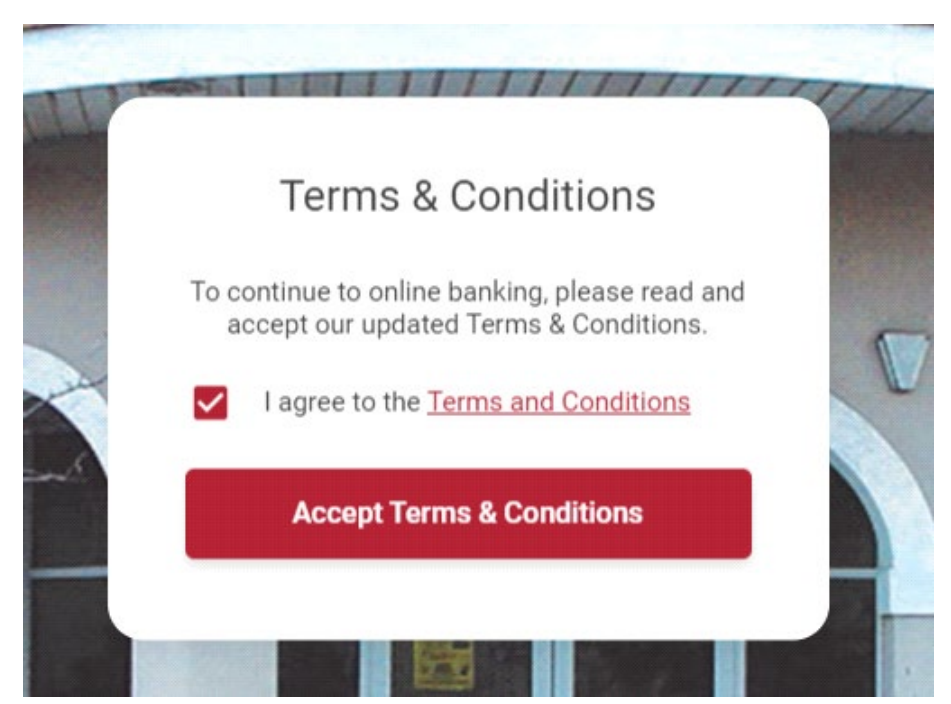

Utwórz własną nazwę użytkownika. Pamiętaj, aby nie używać swojego imienia i nazwiska. Wybierz coś wyjątkowego.

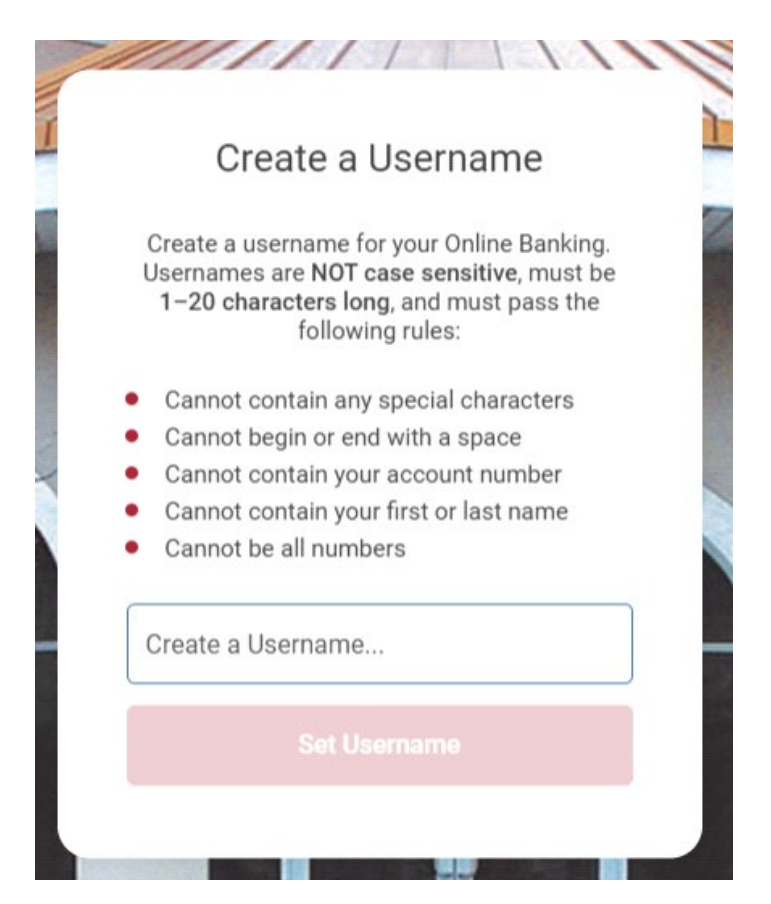

Uwaga: Z powodu tymczasowej usterki możesz zobaczyć obracającą się ikonę.

Jeśli tak, wróć do oryginalnego ekranu logowania i zaloguj się.

System powinien rozpoznać Twoje nowe dane uwierzytelniające i możesz się zalogować.

| •                                                                                                    | 2 |
|----------------------------------------------------------------------------------------------------|---|
| Enter Your One-Time                                                                                                    |   |
| Verification Code                                                                                                    | 2 |
| You should receive your verification code<br>shortly. If no code was sent, you can request a<br>new one using the previous step. |   |
| Enter Verification Code                                                                                                    |   |
| This field is required                                                                                                    |   |
| Back Sign In                                                                                                    |   |
|                                                                                                    |   |
|                                                                                                    |   |

Dla własnego bezpieczeństwa będziesz musiał otrzymać kod weryfikacyjny, aby uzyskać dostęp do swojego konta online.

Pytania? Prosze zadzwon do nas w czasie godzin pracy pod numery (248) 619-0440 lub (313) 365-1000.